# Internet Payment Gateway

**Hosted Payment Page** 

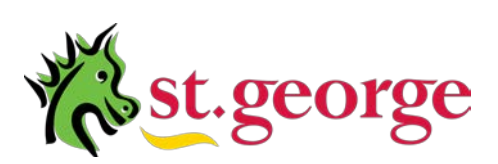

Merchant Services

# **TABLE OF CONTENTS**

| Hosted Payment Page Introduction                                                                                                    |                                       |                                                                                                    |                                                                                                    |                                       | .4                                                                                                    |
|----------------------------------------------------------------------------------------------------|---------------------------------------|----------------------------------------------------------------------------------------------------|----------------------------------------------------------------------------------------------------|---------------------------------------|----------------------------------------------------------------------------------------------------|
| Multiple Client Ids                                                                                                    |                                       | • •                                                                                                    | • •                                                                                                    | • •                                   | .5                                                                                                    |
|                                                                                                    |                                       | • •                                                                                                    | • •                                                                                                    | • •                                   | .0                                                                                                    |
| Payment Page Areas                                                                                                    |                                       |                                                                                                    |                                                                                                    |                                       | .6                                                                                                    |
| Preview the Payment Page                                                                                                    |                                       |                                                                                                    |                                                                                                    |                                       | 7                                                                                                    |
|                                                                                                    |                                       |                                                                                                    |                                                                                                    |                                       |                                                                                                    |
| Payment Page Options                                                                                                    |                                       |                                                                                                    |                                                                                                    |                                       | .8                                                                                                    |
| Updating Changes                                                                                                    |                                       |                                                                                                    |                                                                                                    |                                       | 10                                                                                                    |
| Preview the Payment Page                                                                                                    |                                       |                                                                                                    |                                                                                                    | • •                                   | .10                                                                                                    |
| Refresh List and Discard Edits                                                                                                    |                                       | • •                                                                                                    | • •                                                                                                    | • •                                   | 10                                                                                                    |
| Select another Payment Page Uption                                                                                                    |                                       | • •                                                                                                    | • •                                                                                                    | • •                                   | 10                                                                                                    |
| Loading Images                                                                                                    |                                       | • •                                                                                                    | • •                                                                                                    | • •                                   | 11                                                                                                    |
| Payment Page Images                                                                                                    |                                       | • •                                                                                                    | • •                                                                                                    | • •                                   |                                                                                                    |
| Additional HTMI                                                                                                    |                                       |                                                                                                    |                                                                                                    |                                       | 12                                                                                                    |
| Adding HTML to the Simple Payment Page                                                                                                    |                                       | • •                                                                                                    | • •                                                                                                    | • •                                   | 12                                                                                                    |
| Adding HTML to the Simple Payment Page                                                                                                    |                                       | • •                                                                                                    | • •                                                                                                    | • •                                   | 13                                                                                                    |
| Undating Changes                                                                                                    |                                       | • •                                                                                                    | • •                                                                                                    | • •                                   | 14                                                                                                    |
| Refresh List and Discard Edits                                                                                                    |                                       | • •                                                                                                    | • •                                                                                                    | • •                                   | 14                                                                                                    |
| Select another Payment Page Option                                                                                                    | • • •                                 | • •                                                                                                    | • •                                                                                                    | • •                                   | 14                                                                                                    |
|                                                                                                    |                                       | • •                                                                                                    |                                                                                                    |                                       |                                                                                                    |
| Payment Page Style                                                                                                    |                                       |                                                                                                    |                                                                                                    |                                       | 15                                                                                                    |
| Changing Style Settings                                                                                                    |                                       |                                                                                                    |                                                                                                    |                                       | 15                                                                                                    |
| Page Properties                                                                                                    |                                       |                                                                                                    |                                                                                                    |                                       | 16                                                                                                    |
| Image Properties                                                                                                    |                                       |                                                                                                    |                                                                                                    |                                       | 17                                                                                                    |
| Table Properties                                                                                                    |                                       |                                                                                                    |                                                                                                    |                                       | 18                                                                                                    |
| Title Properties                                                                                                    |                                       |                                                                                                    |                                                                                                    |                                       | 19                                                                                                    |
| Hyperlink Properties                                                                                                    |                                       |                                                                                                    |                                                                                                    |                                       |                                                                                                    |
|                                                                                                    | • • •                                 | • •                                                                                                    | • •                                                                                                    | • •                                   | 20                                                                                                    |
| Horizontal Rule Properties                                                                                                    | · · ·<br>· · ·                        | <br>                                                                                                    | <br>                                                                                                    | · ·                                   | 20<br>21                                                                                                    |
| Horizontal Rule Properties                                                                                                    |                                       | · ·<br>· ·                                                                                                    |                                                                                                    |                                       | 20<br>21                                                                                                    |
| URL                                                                                                    | · · · ·                               | · · ·<br>· ·                                                                                                    | · · ·<br>· ·                                                                                                    | · · ·                                 | 20<br>21<br>22                                                                                                    |
| URL                                                                                                    | · · · ·                               | · · ·                                                                                                    |                                                                                                    |                                       | 20<br>21<br>22<br>23                                                                                                    |
| URL                                                                                                    | · · · ·<br>· · · ·                    | · · ·                                                                                                    | · · ·                                                                                                    | · · ·                                 | 20<br>21<br>22<br>23                                                                                                    |
| Hypertink (Toperties                                                                                                    | · · · ·                               | · · ·                                                                                                    | · · ·                                                                                                    | · · ·<br>· ·                          | 20<br>21<br>22<br>23<br>23                                                                                                    |
| Hypertink (Toperties                                                                                                    | · · · ·                               | · · ·                                                                                                    | · · ·                                                                                                    | •••                                   | 20<br>21<br>22<br>23<br>23<br>23                                                                                                    |
| Hypertink (Foperties)         Horizontal Rule Properties         URL         Simple Hosted Payments Page         Payment Page Options         Payment Page Items         Add an Item                                                                                                    | · · · · · · · · · · · · · · · · · · · | · · ·                                                                                                    | · · ·                                                                                                    | · · ·                                 | 20<br>21<br>22<br>23<br>23<br>23<br>24                                                                                                    |
| Hypertink (Foperties)         Horizontal Rule Properties         URL         Simple Hosted Payments Page         Payment Page Options         Payment Page Items         Add an Item         Edit an Item                                                                                                    | · · · · · · · · · · · · · · · · · · · | · · · · · · · · · · · · · · · · · · ·                                                                                                    | · · ·                                                                                                    | · · · · · · · · · · · · · · · · · · · | 20<br>21<br>22<br>23<br>23<br>23<br>24<br>24<br>25                                                                                                    |
| Hypertink (Toperties)         Horizontal Rule Properties         URL         Simple Hosted Payments Page         Payment Page Options         Payment Page Items         Add an Item         Edit an Item         Delete an Item                                                                                                    | · · · · · · · · · · · · · · · · · · · | · · · · · · · · · · · · · · · · · · ·                                                                                                    | · · ·                                                                                                    | · · ·                                 | <ul> <li>20</li> <li>21</li> <li>22</li> <li>23</li> <li>23</li> <li>24</li> <li>24</li> <li>25</li> <li>25</li> </ul>                                   |
| Hypertinit (Toperties)         Horizontal Rule Properties         URL         Simple Hosted Payments Page         Payment Page Options         Payment Page Items         Add an Item         Edit an Item         Delete an Item         Preview the Payment Page                                                                                                    | · · · · · · · · · · · · · · · · · · · | · · · · · · · · · · · · · · · · · · ·                                                                                                    | · · · · · · · · · · · · · · · · · · ·                                                                                                    | · · · · · · · · · · · · · · · · · · · | 20<br>21<br>22<br>23<br>23<br>23<br>24<br>24<br>25<br>25<br>25                                                                                           |
| Horizontal Rule Properties         URL         Simple Hosted Payments Page         Payment Page Options         Payment Page Items         Add an Item         Edit an Item         Delete an Item         Preview the Payment Page         Refresh List and Discard Edits                                                                                                    | · · · · · · · · · · · · · · · · · · · | · · ·<br>· · ·<br>· · ·<br>· · ·<br>· ·                                                                                                    | · · · · · · · · · · · · · · · · · · ·                                                                                                    | · · · · · · · · · · · · · · · · · · · | 20<br>21<br>22<br>23<br>23<br>23<br>24<br>24<br>25<br>25<br>25<br>25                                                                                     |
| Horizontal Rule Properties         URL         Simple Hosted Payments Page         Payment Page Options         Payment Page Items.         Add an Item         Edit an Item         Delete an Item         Preview the Payment Page         Refresh List and Discard Edits         Select another Payment Page Option                                                                                                    | · · · · · · · · · · · · · · · · · · · | · · · · · · · · · · · · · · · · · · ·                                                                                                    | · · ·<br>· · ·<br>· · ·<br>· · ·<br>· · ·<br>· · ·                                                                                                    | · · · · · · · · · · · · · · · · · · · | 20<br>21<br>22<br>23<br>23<br>23<br>24<br>24<br>25<br>25<br>25<br>25<br>25<br>25                                                                         |
| Hypertility (operation of the properties)         Horizontal Rule Properties         URL         Simple Hosted Payments Page         Payment Page Options         Payment Page Items         Add an Item         Edit an Item         Delete an Item         Preview the Payment Page         Refresh List and Discard Edits         Select another Payment Page Option         Payment Page Option                                                                                                    | · · · · · · · · · · · · · · · · · · · | · · · · · · · · · · · · · · · · · · ·                                                                                                    | · · · · · · · · · · · · · · · · · · ·                                                                                                    | · · · · · · · · · · · · · · · · · · · | 20<br>21<br>22<br>23<br>23<br>23<br>24<br>24<br>25<br>25<br>25<br>25<br>25<br>25<br>26                                                                   |
| Horizontal Rule Properties<br>URL<br>Simple Hosted Payments Page<br>Payment Page Options<br>Payment Page Items<br>Add an Item<br>Edit an Item<br>Delete an Item<br>Preview the Payment Page<br>Refresh List and Discard Edits<br>Select another Payment Page Option<br>Payment Page Option                                                                                                    | · · · · · · · · · · · · · · · · · · · | <ul> <li>.</li> <li>.</li> <li>.&lt;</li></ul> | <ul> <li>.</li> <li>.</li> <li>.&lt;</li></ul> | · · · · · · · · · · · · · · · · · · · | 20<br>21<br>22<br>23<br>23<br>23<br>24<br>24<br>25<br>25<br>25<br>25<br>25<br>26                                                                         |
| Horizontal Rule Properties<br>URL<br>Simple Hosted Payments Page<br>Payment Page Options<br>Payment Page Items<br>Add an Item<br>Edit an Item<br>Delete an Item<br>Preview the Payment Page<br>Refresh List and Discard Edits<br>Select another Payment Page Option<br>Payment Page Option<br>Payment Page Option                                                                                                    |                                       | <ul> <li>.</li> <li>.</li> <li>.&lt;</li></ul> | <ul> <li>.</li> <li>.</li> <li>.&lt;</li></ul> | · · · · · · · · · · · · · · · · · · · | 20<br>21<br>22<br>23<br>23<br>23<br>24<br>24<br>25<br>25<br>25<br>25<br>25<br>26<br>27                                                                   |
| Horizontal Rule Properties<br>Horizontal Rule Properties<br>URL<br>Simple Hosted Payments Page<br>Payment Page Options<br>Payment Page Items.<br>Add an Item<br>Edit an Item<br>Delete an Item<br>Preview the Payment Page<br>Refresh List and Discard Edits<br>Select another Payment Page Option<br>Payment Page Option<br>Payment Page Option                                                                                                    | · · · · · · · · · · · · · · · · · · · | · · ·<br>· · ·<br>· · ·<br>· · ·<br>· ·<br>· ·<br>· ·<br>· ·                                                                                                    | · · ·<br>· · ·<br>· · ·<br>· · ·<br>· ·<br>· ·<br>· ·<br>· ·                                                                                                    |                                       | 20<br>21<br>22<br>23<br>23<br>24<br>24<br>25<br>25<br>25<br>25<br>25<br>25<br>26<br>27<br>28                                                             |
| Horizontal Rule Properties<br>Horizontal Rule Properties<br>URL<br>Simple Hosted Payments Page<br>Payment Page Options<br>Payment Page Items.<br>Add an Item<br>Edit an Item<br>Delete an Item<br>Preview the Payment Page<br>Refresh List and Discard Edits.<br>Select another Payment Page Option<br>Payment Page Option<br>Payment Page Option<br>Payment Page Option<br>Payment Page Option<br>Payment Page Option<br>Payment Page Option<br>Payment Page Option<br>Payment Page Option                                                                                                    |                                       | <ul> <li>.</li> <li>.</li> <li>.&lt;</li></ul> |                                                                                                    |                                       | 20<br>21<br>22<br>23<br>23<br>24<br>24<br>25<br>25<br>25<br>25<br>25<br>26<br>27<br>28<br>29                                                             |
| Horizontal Rule Properties         URL         Simple Hosted Payments Page         Payment Page Options         Payment Page Items         Add an Item         Edit an Item         Delete an Item         Preview the Payment Page         Refresh List and Discard Edits         Select another Payment Page Option         Payment Page Option         Payment Page Option                                                                                                    |                                       | <ul> <li>-</li> <li>-</li> <li>-&lt;</li></ul> | <ul> <li>.</li> <li>.</li> <li>.&lt;</li></ul> |                                       | 20<br>21<br>22<br>23<br>23<br>23<br>23<br>24<br>25<br>25<br>25<br>25<br>25<br>25<br>26<br>27<br>28<br>29                                                 |
| Horizontal Rule Properties         URL         Simple Hosted Payments Page         Payment Page Options         Payment Page Items         Add an Item         Edit an Item         Delete an Item         Preview the Payment Page         Refresh List and Discard Edits         Select another Payment Page Option         Payment Page Option         Dynamic Hosted Payments Page         Posting data to the Dynamic Payments Page         Response URL         Additional Usage Instructions         Transaction Management                                                                                                    |                                       | <ul> <li>-</li> <li>-</li> <li>-&lt;</li></ul> | <ul> <li>.</li> <li>.</li> <li>.&lt;</li></ul> |                                       | 20<br>21<br>22<br>23<br>23<br>23<br>24<br>24<br>25<br>25<br>25<br>25<br>26<br>27<br>28<br>29<br>29                                                       |
| Horizontal Rule Properties<br>Horizontal Rule Properties<br>URL<br>Simple Hosted Payments Page<br>Payment Page Options<br>Payment Page Items.<br>Add an Item<br>Edit an Item<br>Delete an Item<br>Preview the Payment Page<br>Refresh List and Discard Edits<br>Select another Payment Page Option<br>Payment Page Option<br>Payment Page Option<br>Payment Page Option<br>Payment Page Option<br>Additional Usage Instructions<br>Transaction Management<br>- OPTION A                                                                                                    |                                       | <ul> <li>.</li> <li>.</li> <li>.&lt;</li></ul> | <ul> <li>.</li> <li>.</li> <li>.&lt;</li></ul> |                                       | 20<br>21<br>22<br>23<br>23<br>23<br>24<br>24<br>25<br>25<br>25<br>25<br>25<br>26<br>27<br>28<br>29<br>29                                                 |
| Horizontal Rule Properties .<br>URL.<br>Simple Hosted Payments Page .<br>Payment Page Options .<br>Payment Page Items.<br>Add an Item .<br>Edit an Item .<br>Delete an Item .<br>Preview the Payment Page .<br>Refresh List and Discard Edits .<br>Select another Payment Page Option .<br>Payment Page Option .<br>Payment Page Option .<br>Dynamic Hosted Payments Page .<br>Response URL.<br>Additional Usage Instructions<br>Transaction Management .<br>- OPTION A .<br>- OPTION B                                                                                                    |                                       | <ul> <li>.</li> <li>.</li> <li>.&lt;</li></ul> | <ul> <li>.</li> <li>.</li> <li>.&lt;</li></ul> |                                       | 20<br>21<br>22<br>23<br>23<br>23<br>24<br>24<br>25<br>25<br>25<br>25<br>25<br>25<br>25<br>26<br>27<br>28<br>29<br>29<br>29<br>30                         |
| Horizontal Rule Properties<br>Horizontal Rule Properties<br>URL<br>Simple Hosted Payments Page<br>Payment Page Options<br>Payment Page Items.<br>Add an Item<br>Edit an Item<br>Delete an Item<br>Preview the Payment Page .<br>Refresh List and Discard Edits<br>Select another Payment Page Option<br>Payment Page Option<br>Payment Page Option<br>Dynamic Hosted Payments Page<br>Posting data to the Dynamic Payments Page<br>Response URL.<br>Additional Usage Instructions<br>Transaction Management<br>- OPTION A<br>- OPTION B<br>- OPTION B                                                                                                    |                                       | <ul> <li>-</li> <li>-</li> <li>-&lt;</li></ul> | <ul> <li>.</li> <li>.</li> <li>.&lt;</li></ul> |                                       | 20<br>21<br>22<br>23<br>23<br>23<br>24<br>24<br>25<br>25<br>25<br>25<br>25<br>25<br>26<br>27<br>28<br>29<br>29<br>30<br>31                               |
| Horizontal Rule Properties<br>Horizontal Rule Properties<br>URL<br>Simple Hosted Payments Page<br>Payment Page Options<br>Payment Page Items.<br>Add an Item<br>Edit an Item<br>Delete an Item<br>Preview the Payment Page .<br>Refresh List and Discard Edits<br>Select another Payment Page Option<br>Payment Page Option<br>Payment Page Option<br>Dynamic Hosted Payments Page<br>Posting data to the Dynamic Payments Page<br>Response URL.<br>Additional Usage Instructions<br>Transaction Management<br>- OPTION A<br>- OPTION B<br>- OPTION C<br>Email Receipts                                                                                                    |                                       |                                                                                                    |                                                                                                    |                                       | 20<br>21<br>22<br>23<br>23<br>24<br>24<br>25<br>25<br>25<br>25<br>25<br>25<br>26<br>27<br>28<br>29<br>30<br>31<br>34                                     |
| Horizontal Rule Properties .<br>Horizontal Rule Properties .<br>URL.<br>Simple Hosted Payments Page<br>Payment Page Options .<br>Payment Page Items.<br>Add an Item .<br>Edit an Item .<br>Delete an Item .<br>Preview the Payment Page .<br>Refresh List and Discard Edits .<br>Select another Payment Page Option .<br>Payment Page Option .<br>Dynamic Hosted Payments Page .<br>Posting data to the Dynamic Payments Page .<br>Response URL .<br>Additional Usage Instructions .<br>Transaction Management .<br>OPTION A .<br>OPTION B .<br>OPTION C .<br>Email Receipts .<br>Making changes to the default fields .                                                                                                    |                                       |                                                                                                    |                                                                                                    |                                       | 20<br>21<br>22<br>23<br>23<br>24<br>24<br>25<br>25<br>25<br>25<br>25<br>26<br>27<br>28<br>29<br>30<br>31<br>34<br>35                                     |
| Horizontal Rule Properties .<br>Horizontal Rule Properties .<br>URL.<br>Simple Hosted Payments Page<br>Payment Page Options<br>Payment Page Items.<br>Add an Item<br>Edit an Item<br>Delete an Item<br>Preview the Payment Page .<br>Refresh List and Discard Edits<br>Select another Payment Page Option<br>Payment Page Option .<br>Dynamic Hosted Payments Page<br>Posting data to the Dynamic Payments Page<br>Response URL.<br>Additional Usage Instructions<br>Transaction Management<br>- OPTION A<br>- OPTION B<br>- OPTION C<br>Email Receipts<br>Making changes to the default fields.<br>American Express & Diners cards                                                                                                    |                                       |                                                                                                    | · · · · · · · · · · · · · · · · · · ·                                                                                                    |                                       | 20<br>21<br>22<br>23<br>23<br>24<br>24<br>25<br>25<br>25<br>25<br>26<br>27<br>28<br>29<br>30<br>31<br>34<br>35<br>36                                     |
| Horizontal Rule Properties<br>Horizontal Rule Properties<br>URL.<br>Simple Hosted Payments Page<br>Payment Page Options<br>Payment Page Items.<br>Add an Item<br>Edit an Item<br>Delete an Item<br>Preview the Payment Page<br>Refresh List and Discard Edits.<br>Select another Payment Page Option<br>Payment Page Option<br>Dynamic Hosted Payments Page<br>Posting data to the Dynamic Payments Page<br>Response URL.<br>Additional Usage Instructions<br>Transaction Management<br>- OPTION A<br>- OPTION B<br>- OPTION B<br>- OPTION B<br>- OPTION B<br>- OPTION B<br>- OPTION B<br>- OPTION S<br>Making changes to the default fields.<br>American Express & Diners cards.<br>Appendix A – Sample Code.                           |                                       |                                                                                                    | · · · · · · · · · · · · · · · · · · ·                                                                                                    |                                       | 20<br>21<br>22<br>23<br>23<br>24<br>24<br>25<br>25<br>25<br>25<br>25<br>25<br>25<br>25<br>25<br>25<br>25<br>25<br>25                                     |
| Horizontal Rule Properties<br>Horizontal Rule Properties<br>URL.<br>Simple Hosted Payments Page<br>Payment Page Options<br>Payment Page Items.<br>Add an Item<br>Edit an Item<br>Delete an Item<br>Preview the Payment Page<br>Refresh List and Discard Edits.<br>Select another Payment Page Option<br>Payment Page Option<br>Dynamic Hosted Payments Page<br>Posting data to the Dynamic Payments Page<br>Response URL.<br>Additional Usage Instructions<br>Transaction Management<br>- OPTION A<br>- OPTION B<br>- OPTION B<br>- OPTION C<br>Email Receipts<br>Making changes to the default fields.<br>American Express & Diners cards.<br>Appendix A – Sample Code<br>Appendix A – Sample Code<br>Appendix B – Sample Java Servlet. |                                       |                                                                                                    |                                                                                                    |                                       | 20<br>21<br>22<br>23<br>23<br>23<br>24<br>24<br>25<br>25<br>25<br>25<br>25<br>25<br>25<br>25<br>26<br>27<br>28<br>29<br>30<br>31<br>35<br>36<br>37<br>38 |

St.George Internet Payment Gateway - Hosted Payments Page User Guide

# *This document forms part of the terms and conditions and should be used in conjunction with the Merchant Administration Console User Guide.*

*Please note: To be able to perform the actions described in this document, you need to be logged in to the Merchant Admin Console.* 

This document, including attachments, is not for general circulation, but for distribution to a limited number of specific corporations and individuals that are known to Efunds Pty Ltd ("Company"). It is in draft form and its contents are subject to change, including changes of substance. Any person choosing to act on information contained in this document is advised to verify the information.

#### St.George Internet Payment Gateway - Hosted Payments Page User Guide

# **Hosted Payment Page Introduction**

The Hosted Payments Page (formally Simple Payments Page) is a flexible payment solution for Merchants wishing to process credit card transactions on their website.

The HPP can be used in one of two ways, referred to in this document as Simple or Dynamic.

The Simple Hosted Payment Page (SHPP) is a secure page hosted on a secure St George server. The functionality of this page is set in the Merchant Admin Console. The SHPP allows merchants to set up a list of products and prices that the clients can select to purchase.

This is a basic payment page that can be set up by someone with little to no web design experience for processing online transactions.

The Dynamic Hosted Payments Page is again hosted on a secure St George server, but this option has the ability of receiving parameters posted to it from your website. Data can be sent to the HPP via something as complex as a shopping cart or as simple as a HTML form. Some degree of web design skills will be required to use this function. For more information on setting up a HPP utilizing the dynamic functionality, see page 23.

This documents layout first specifies general information pertaining to the Hosted Payments Page, followed by information specific to the Simple Hosted Payments Page and lastly information regarding the new Dynamic functionality.

# Simple Payment Page Options

The Payment Page Options are used to configure your Hosted Payment Page. The Hosted Payment Page will be accessed by your customers via a hyperlink (e.g. "Pay Now") from your website and is designed to collect their transaction details for processing. The options allow you to create a payment page that matches the look and feel of your own website.

NOTE: Do not confuse the Hosted Payment Page with the Console Payment Page. The latter can only be accessed through the Merchant Admin Console and is discussed in the Merchant Admin Console User Guide.

Click **Payment Page Options** in the Navigation frame to access the settings for the Simple Payment Page.

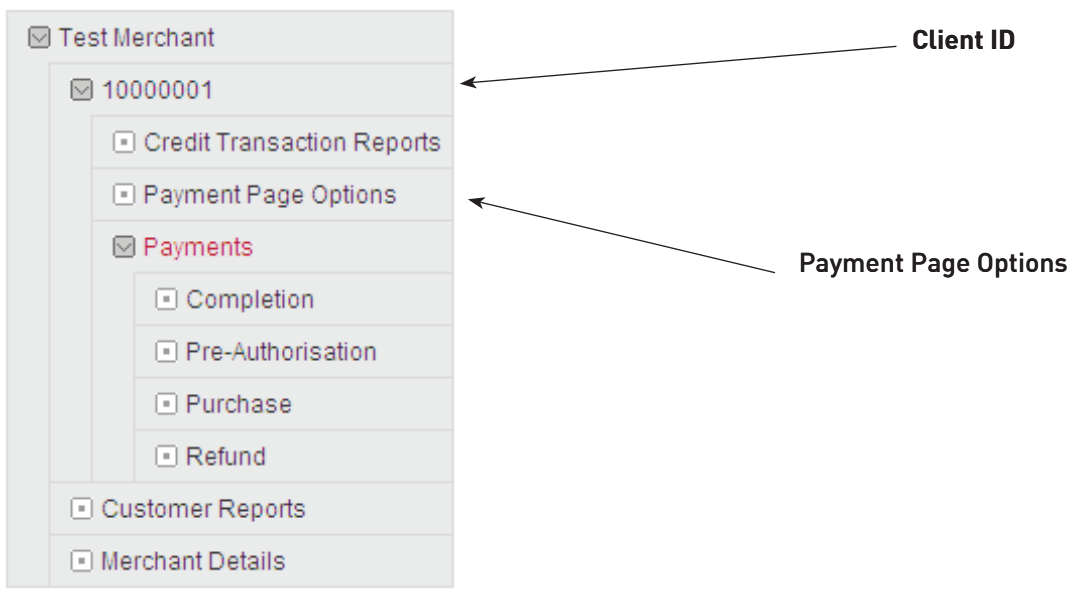

# **Multiple Client Ids**

If your IPG Customer Account has multiple Client Ids linked to it you will create a separate Simple payment page for each Client Id.

# **Payment Page Areas**

The Payment Page Options are divided into five areas; Payment Items, Options, Additional HTML, Style and URL.

Click the area you wish to edit then click the '**edit area**' button.

Each of these areas is described in more detail below.

#### **Payment Page Options**

Please enter the ClientID, and select the payment page area you would like to edit, then click the edit area button.

|               |           |                 |                     | Search by          | ClientID   |
|---------------|-----------|-----------------|---------------------|--------------------|------------|
| Client ID:    |           |                 |                     | 1                  | 10000001   |
|               |           |                 | Please select the a | rea you would like | e to edit. |
| Payment Items | O Options | Additional HTML | O Style             |                    |            |
|               |           |                 |                     | _6                 | edit area  |

# **Preview the Payment Page**

- 1. On each of the Payment Page Option screens there is a **Opreview Page** link.
- 2. Click this link at any time to view the current layout of the Payment Page.

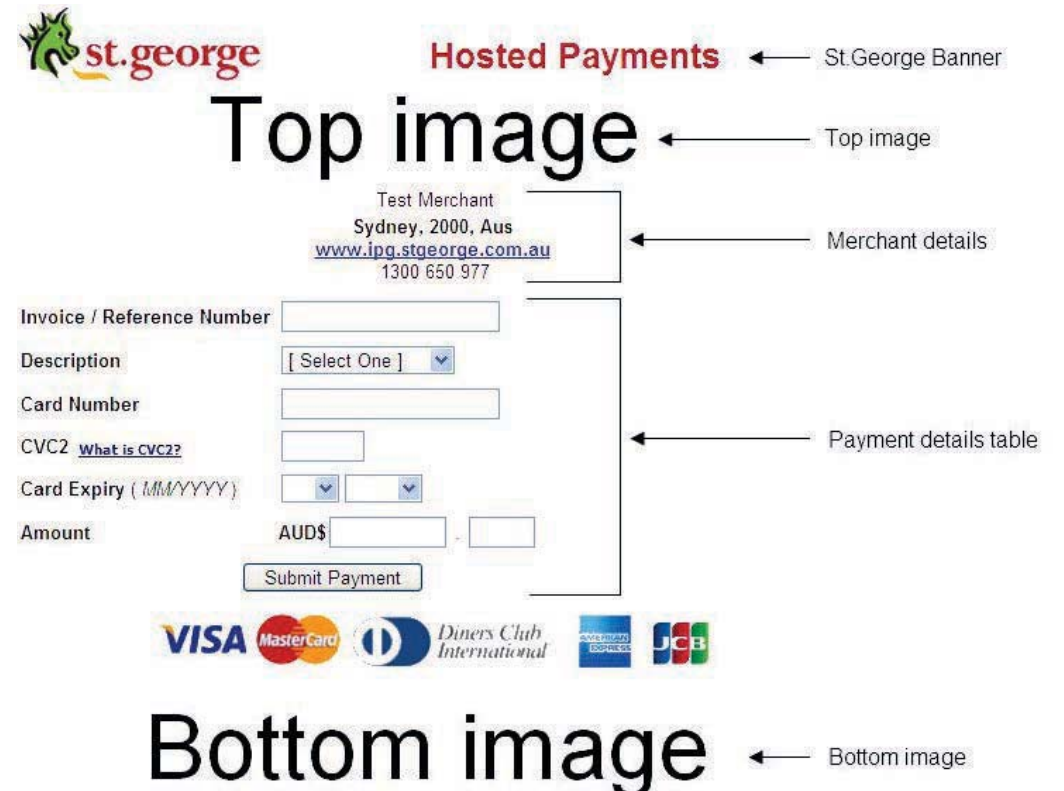

| Payment Page Components | Description                                                                                                    |
|-------------------------|----------------------------------------------------------------------------------------------------|
| St.George Banner        | The St.George Banner is displayed on each Simple Payment<br>Page and cannot be changed.                                                                                                    |
| Top Image               | A custom image can be added to the top of the payment page.<br>See <i>Loading Images</i> on page 13 for more details                                                                                                    |
| Merchant Details        | The Merchant Details are added by St.George based upon the details given on the application form.                                                                                                    |
| Payment Details Table   | The Payment Details Table displays the fields for the customer<br>to complete with their transaction details. Not all of the fields<br>displayed in the example above are mandatory.<br><b>Please note:</b> The credit card type is automatically determined<br>by the first 4 digits of the card number, therefore no separate<br>"card type" field is required.<br>The Payment Page will display a logo for each enabled card<br>type. Default card types are VISA and MasterCard. To<br>enable Diners/Amex refer to page 28 of this document.<br>Also see <i>Payment Page Items</i> on page 8 and <i>Payment Page<br/>Options</i> on page 10. |
| Bottom Image            | A custom image can be added to the bottom of the payment page.<br>See <i>Loading Images</i> on page 13 for more details                                                                                                    |

3. Close the Preview window when you have checked the layout and items.

# **Payment Page Options**

The Payment Page Options area is used to load graphic images to the payment page and receipts and to set other options that control the operation of the payment page.

| <b>4</b>                           | Preview Page | 🕅 Refresh List    |
|------------------------------------|--------------|-------------------|
|                                    |              | Available Options |
| Live Client                        |              | true 🗸            |
| Transaction Type                   |              | Purchase          |
| Response URL                       |              |                   |
| Top Logo Image Name                |              |                   |
| Bottom Logo Image Name             |              |                   |
| Email Logo Image Name              |              |                   |
| Email Receipt Address (for Client) |              |                   |
| Accept Email                       |              | true 💌            |
| Accept Invoice Number              |              | true 🗸            |
| Accept Card Holder Name            |              | true 🗸            |
| Accept Description                 |              | true 🔽            |
| Description Type                   |              | Text Box          |
| Amount Field Locked                |              | false 🗸           |
| Transaction Type / Terminal Type   |              | eCommerce 🔽       |
| Currency Type                      |              | default 💌         |
| TimeZone                           |              | Australia/NSW     |
|                                    |              | Save Options      |

| Field Name                            | Description                                                                                                    |
|---------------------------------------|----------------------------------------------------------------------------------------------------|
| Live Client                           | <ul> <li>While this field is set to <b>True</b> transactions submitted via the payment page will be sent to the bank for authorisation.</li> <li>While this field is set to <b>False</b> transactions submitted via the payment page will be sent to the Payment Gateway Test database. Customers will not be charged for these transactions and Settlement value will not be paid.</li> <li>Image while this field is set to false. If they attempt transactions at this time they will not receive correct transaction responses.</li> </ul>   |
| Transaction Type                      | This field is set to Purchase by default. When set to purchase,<br>transactions are processed debiting funds from customers<br>account and crediting them to your account. When set to pre-<br>authorisation, a hold will be placed on funds in the clients<br>account. To complete this transaction a completion will have to<br>be processed from within the Merchant Admin Console.<br>By default, all merchants only have access to Purchase. If<br>you wish to be able to process pre-authorisations, contact<br>your Relationship Manager. |
| Response URL                          | See Dynamic section, Page 23                                                                                                    |
| Top Logo Image Name                   | The name of the image that will be displayed at the top of<br>Hosted Payment Page.                                                                                                    |
| Bottom Logo Image Name                | The name of the image that will be displayed at the bottom of Hosted Payment Page.                                                                                                    |
| Email Logo Image Name                 | The name of the image that will be displayed at the top of<br>emailed receipts.<br>NOTE: Images are not included in the on-line receipts.                                                                                                    |
| Email Receipt Address<br>(for Client) | The email address where you want transaction receipts emailed to for your records.                                                                                                    |
| St.George In                          | ternet Payment Gateway – Hosted Payments Page User Guide                                                                                                    |

Page 8

| Accept Email                        | Set this field to <b>True</b> for the payment page to display a field for<br>the customers to enter their email address for receiving a<br>transaction receipt.<br>Set this field to <b>False</b> and the option will not be displayed on the<br>Payment Page.                                                                                                    |
|-------------------------------------|----------------------------------------------------------------------------------------------------|
| Accept Invoice Number               | Set this field to <b>True</b> for the payment page to display a field for<br>the customers to enter their transaction invoice or reference<br>number.<br>Set this field to <b>False</b> and the option will not be displayed on the<br>Payment Page.<br>When set to false and using Dynamic functionality, this field will<br>not be visible on the payment page, but the data can be passed<br>to the receipt page, and will be visible on the Credit Transaction<br>Report. |
| Accept Card Holder Name             | Set this field to <b>True</b> for the payment page to display a field for<br>the customers to enter the name shown on their credit card.<br>Set this field to <b>False</b> and the option will not be displayed on the<br>Payment Page.<br>When set to false and using Dynamic functionality, this field will<br>not be visible on the payment or receipts page.                                                                                                    |
| Accept Description                  | Set this field to <b>True</b> for the payment page to display an Item<br>Description field.<br>Set this field to <b>False</b> and the option will not be displayed on the<br>Payment Page.<br>When set to false and using Dynamic functionality, this field will<br>not be visible on the payment or receipts page, but will be<br>visible on the Credit Transaction Report.                                                                                                  |
| Description Type                    | See Simple section, Page 22.                                                                                                    |
| Amount Field Locked                 | See Simple section, Page 22.                                                                                                    |
| Transaction Type /<br>Terminal Type | Should be set to <b>eCommerce</b> unless discussed with St.George Merchant Services.                                                                                                    |
| Require CVN                         | Set to true, this will require your customers to enter the CVN details from their card. When set to false, the transaction can be processed without CVN details.<br>CVN or CVC2 is the 3 or 6 digit alphanumeric sequence (depending on card) on the back of your card that appears after your credit card number, on the signature strip.                                                                                                    |
| Currency Type                       | This field is set to Australian Dollars (AUD) by default and can not be modified.                                                                                                    |
| Timezone                            | The timezone field sets the time for transaction on the receipt<br>page. E.g. If the timezone is set to Australia/NSW and a<br>customer from Perth makes a transaction, the timestamp on<br>the receipt will display in Eastern Standard Time, not the<br>customers local time.                                                                                                    |

The following fields add/remove fields to the Payment Details Table of hosted Payment Page.

# **Updating Changes**

Click the 'Save Options' button for changes to the Options to take effect.

#### Preview the Payment Page

- 1. When Items have been added, edited or deleted and the 'Save Options' button clicked, the changes can be previewed on the payment page.
- 2. Click the Dereview Page link.
- 3. A Window containing the current Payment Page settings will be displayed.
- 4. Close the Preview window when you have checked the layout and items.

#### **Refresh List and Discard Edits**

If you enter details in any fields then decide not to change them click the **Refresh List** icon before the 'Save Options' button is clicked.

The Options fields will be returned to their original settings.

# Select another Payment Page Option

Click the 🐳 icon to return to the Options page and select another Payment Page area to edit.

# Loading Images

Pre-Prepared images can be loaded for display on the Hosted Payment Page and the Emailed receipt.

|                            |       |        | Uple  | oad an Image |
|----------------------------|-------|--------|-------|--------------|
| Image Location             |       |        | Logo  |              |
| Choose File No file chosen | 🗖 Тор | Bottom | Email | upload       |

#### Image File Formats

Only .jpg, png and .gif image file formats can be uploaded.

#### Image File Size

There is a size contraint of 512kB for each image.

For reference, the width of the Payment Details Table on the Hosted Payment Page is approximately 600 pixels wide. (Also see *Preview The Payment Page* on page 6).

# Payment Page & Email Receipt Images

- 1. Click the 'Browse' button.
- 2. In the 'Choose File' dialogue box locate the image file and click the 'Open' button.
- 3. The Image file name will be shown in the 'Image Location Field'
- 4. Select the field you want the image loaded to Top, Bottom, Email.
- 5. Click the 'Upload' button.

|        | Uplo  | ad an Image |
|--------|-------|-------------|
|        | Logo  |             |
| Bottom | Email | upload      |

6. The uploaded image file name will now be displayed in the relevant 'Image Name' field.

| Top Logo Image Name    | 10000001/top image.jpg |
|------------------------|------------------------|
| Bottom Logo Image Name |                        |
| Email Logo Image Name  |                        |

7. Click the **Preview Page** link at the top of the page to view the image positioning on the Payment Page. Note: Email receipts cannot be previewed.

To format the alignment and size of images, see page 17.

# Additional HTML

The Additional HTML Area is used to add your own custom text to the Hosted Payment Page and the Receipt.

Also see the Payment Page Style section for information on formatting the HTML styles.

NOTE: The HTML code entered in these fields must be valid. No HTML code is included in this guide please refer to reliable HTML documentation or seek expert advice. Note: Java Script cannot be added to the Payment Page Additional HTML.

# Adding HTML to the Simple Payment Page

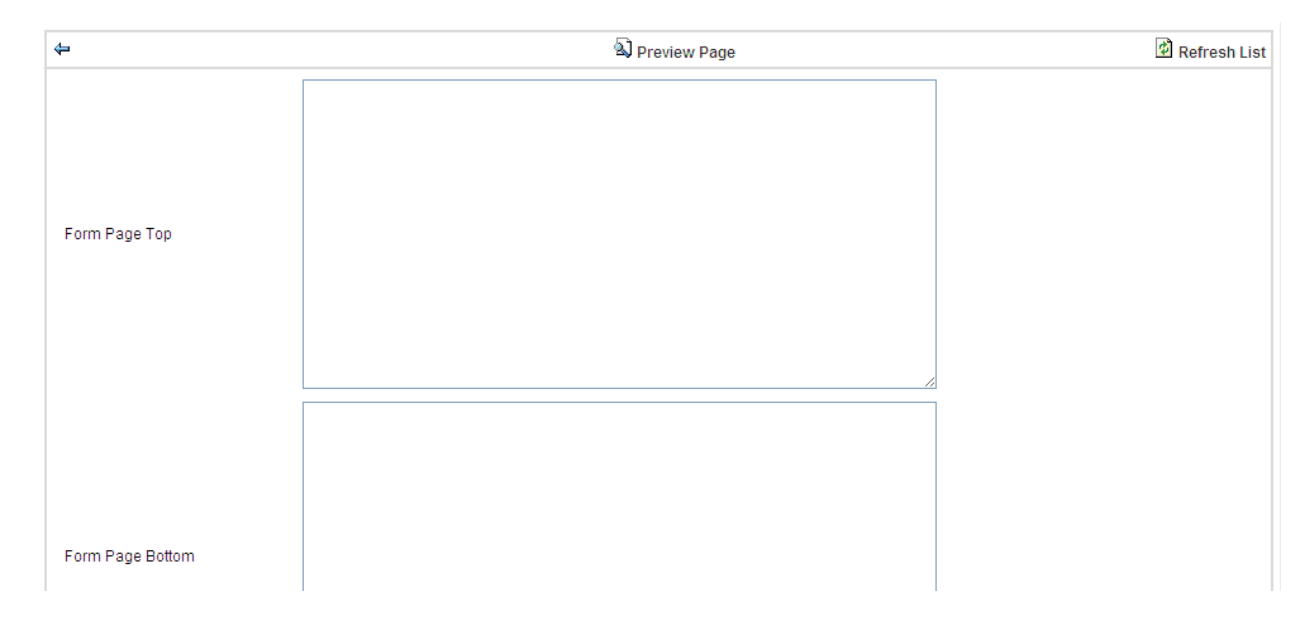

| Field                          | Description                                                                          |
|--------------------------------|--------------------------------------------------------------------------------------|
| Form Page Top                  | Any HTML code in this field will be placed at the top of the Simple payment page.    |
| Form Page Bottom               | Any HTML code in this field will be placed at the bottom of the Simple payment page. |
| Click the 'Save HTML' button a | at the bottom of the screen to update the changes.                                   |
|                                |                                                                                      |

#### Save HTML

**NOTE:** Please preview your Payment Page after making changes to check the layout.

# Adding HTML to Emailed Receipts

**NOTE:** If images have been uploaded to Emailed Receipts and HTML is added to the same region ensure you test Receipts to check the layout.

| Receipt Page Top    |           |  |
|---------------------|-----------|--|
| Receipt Page Bottom |           |  |
|                     | Save HTML |  |

| Field               | Description                                                                      |
|---------------------|----------------------------------------------------------------------------------|
| Receipt Page Top    | Any HTML code in this field will be placed at the top of the Emailed receipt.    |
| Receipt Page Bottom | Any HTML code in this field will be placed at the bottom of the Emailed receipt. |

Click the 'Save HTML' button at the bottom of the screen to update the changes.

# Save HTML

# Updating Changes

Click the 'Save HTML' button for changes to the Additional HTML to take effect.

Preview the Payment Page

- 1. When Additional HTML has been added, edited or deleted and the 'Save HTML' button clicked, the changes can be previewed on the payment page.
- 2. Click the Preview Page link
- 3. A window containing the current Payment Page settings will be displayed.
- 4. Close the Preview window when you have checked the layout and items.

# **Refresh List and Discard Edits**

If you edit any HTML then decide not to go ahead with the changes click the **Refresh List** icon before the 'Save HTML' button is clicked.

The HTML will be returned to the original code.

# Select another Payment Page Option

Click the 🐳 icon to return to the Options page and select another Payment Page area to edit.

# **Payment Page Style**

The Payment Page Style area is where you can change the look and feel of the payment page. The colours and font styles for each part of the payment page are configured in this area.

# Changing Style Settings

| <b>4</b>                         | Basic Colors                     | Drev  | iew Page     | a 📕     |      | Refresh List          |
|----------------------------------|----------------------------------|-------|--------------|---------|------|-----------------------|
|                                  |                                  |       |              |         |      | Edit style properties |
| Page Properties                  |                                  |       |              |         |      |                       |
| Page Font Size                   |                                  |       |              |         | 8    | ipt 💌                 |
| Page Font Family                 |                                  |       |              | Aria    | al   |                       |
| Page Text Alignmen               | t                                |       |              |         | left | <b>v</b>              |
| Page Font Colour                 |                                  |       |              |         |      | <b>000</b> #c00000    |
| Page Background C                | olour                            |       |              |         |      | <b>W</b> #fffff       |
| To change a s                    | etting select                    |       | 12 💌         | 12      |      |                       |
| the new value                    | from the list                    | Arial | ~            | Arial   |      |                       |
| or type the va                   | lue                              | rig   | ht 💌         | right   |      |                       |
| To change the                    | colour either                    |       | → <b>m</b> [ | blue    |      |                       |
| click the colou                  | ir picker icon<br>colour or type |       | m            | #c00000 | 1    |                       |
| the colour nar<br>into the field | ne or hex code                   |       | FL           |         | -    |                       |

Once completed click the update button

# **Page Properties**

Page properties change the appearance of the page around the transaction table.

| 4                      | Basic Colors | 🔊 Preview Page |       | 🖄 Refresh List        |
|------------------------|--------------|----------------|-------|-----------------------|
|                        |              |                |       | Edit style properties |
| Page Properties        |              |                |       |                       |
| Page Font Size         |              |                |       | 12 💌 12               |
| Page Font Family       |              |                | Arial | ✓ Arial               |
| Page Text Alignment    |              |                | [     | right 💌 right         |
| Page Font Colour       |              |                |       | 🗰 blue                |
| Page Background Colour |              |                |       | <b>000</b> #c00000    |

| Field                                                          | Description                                                                                   |  |
|----------------------------------------------------------------|-----------------------------------------------------------------------------------------------|--|
| Page Font Size                                                 | Any Page Font Size Sets the font size for the page (excluding Additional HTML and the table). |  |
| Page Font Family                                               | Sets the font family for the page (excluding Additional HTML and the table).                  |  |
| Page Text Alignment                                            | Sets the text alignment for the page (excluding Additional HTML and the table).               |  |
| Page Font Colour                                               | Sets the font colour for the page (excluding Additional HTML and the table).                  |  |
| Page Background Colour                                         | Sets the background colour for the payment page.                                              |  |
| When all the changes have been made click the 'update' button. |                                                                                               |  |

# **Image Properties**

Image properties adjust the horizontal alignment and size of images on the Hosted Payments Page.

| Image Properties                                                    |        |      |
|---------------------------------------------------------------------|--------|------|
| Image Alignment                                                     | left 💌 |      |
| Top Image Width *                                                   |        | 100% |
| Top Image Height *                                                  |        | 100% |
| Bottom Image Width *                                                |        | 100% |
| Bottom Image Height *                                               |        | 100% |
| * Enter a percentage (75%) or pixels (75px). Default is percentage. |        |      |

| Field               | Description                                                                                                    |
|---------------------|----------------------------------------------------------------------------------------------------|
| Image Alignment     | Values to choose from are Left, Right or Centre. This will align your images to either the left, right or centre side of the page.        |
| Top Image Width     | Sets the width of the top image on the HPP, in percent (%) or pixles (px). E.g. 55% or 620px. Leave values blank to load as default size. |
| Top Image Height    | Sets the height of the top image on the HPP, in percent (%) or pixles (px). Leave values blank to load as default size.                   |
| Bottom Image Width  | Sets the width of the bottom image on the HPP, in percent (%) or pixles (px). Leave values blank to load as default size.                 |
| Bottom Image Height | Sets the height of the bottom image on the HPP, in percent (%) or pixles (px). Leave values blank to load as default size.                |

# **Table Properties**

Table Properties change the table in the centre of the page where the customer enters their transaction details and also the format of any Additional HTML text.

| Table Properties        |                    |
|-------------------------|--------------------|
| Table Font Size         | 12pt 💌             |
| Table Font Family       | Arial              |
| Table Text Alignment    | left 💌             |
| Table Font Colour       | <b>000</b> #000000 |
| Table Background Colour | <b>W</b> #ffffff   |

| Field                   | Description                                                                                                    |
|-------------------------|----------------------------------------------------------------------------------------------------|
| Table Font Size         | Sets the font size for the text in the transaction table and the additional HTML. Except the Merchant Name and Additional HTML with a heading style (eg <h1>).</h1>   |
| Table Font Family       | Sets the font family for the text in the transaction table and the additional HTML. Except the Merchant Name and Additional HTML with a heading style (eg <h1>).</h1> |
| Table Text Alignment    | Sets the alignment for the text in the transaction table and the additional HTML. Except the Merchant Name and Additional HTML with a heading style (eg <h1>).</h1>   |
| Table Font Colour       | Sets the font Colour for the text in the transaction table and the additional HTML. Except the Merchant Name and Additional HTML with a heading style (eg <h1>).</h1> |
| Table Background Colour | Sets the background colour for the table and the Additional HTML text.                                                                                                |
|                         |                                                                                                    |

When all the changes have been made click the 'update' button.

# **Title Properties**

Title Properties change the appearance of Additional HTML text that has the <h1> tag applied to it.

| Title Properties     |                                                                                           |  |
|----------------------|-------------------------------------------------------------------------------------------|--|
| Title Font Size      | 8pt 💌                                                                                     |  |
| Title Font Family    | Arial                                                                                     |  |
| Title Font Weight    | normal 💌                                                                                  |  |
| Title Text Alignment | left 💌                                                                                    |  |
| Title Colour         | #0000c0                                                                                   |  |
| Field                | Description                                                                               |  |
| Title Font Size      | Sets the Font size for Additional HTML for the <h1> tag.</h1>                             |  |
| Title Font Family    | Sets the Font family for Additional HTML for the <h1> tag.</h1>                           |  |
| Title Font Weight    | Sets Bold or Normal formatting for Additional HTML for the <h1> tag.</h1>                 |  |
| Title Text Alignment | Sets the Text alignment, left, centre or right for Additional HTML for the <h1> tag.</h1> |  |
| Title Colour         | Sets the text colour for Additional HTML for the <h1> tag.</h1>                           |  |

When all the changes have been made click the 'update' button.

# Hyperlink Properties

The Hyperlink Properties change the appearance of any Hyperlinks on the payment page. A Hyperlink to your website url address may be included with your address details and hyperlinks may be included with Additional HTML.

| HyperLink Properties          |         |
|-------------------------------|---------|
| HyperLink Font Size           | 10pt 💌  |
| HyperLink Font Family         | Arial   |
| HyperLink Font Weight         | bold 💌  |
| HyperLink Font Color          | nd red  |
| Visited HyperLink Font Size   | 10pt 💌  |
| Visited HyperLink Font Family | Arial   |
| Visited HyperLink Font Weight | bold 💌  |
| Visited HyperLink Color       | 000 red |

| Field                         | Description                                                                         |
|-------------------------------|-------------------------------------------------------------------------------------|
| Hyperlink Font Size           | Merchant's hyperlink on payment page and Links in additional<br>html                |
| Hyperlink Font Family         | Sets the Font family for hyperlinks.                                                |
| Hyperlink Font Weight         | Sets the <b>bold</b> format for hyperlinks.                                         |
| Hyperlink Font Colour         | Sets the font colour for hyperlinks.                                                |
| Visited Hyperlink Font Size   | Sets the font size for hyperlinks that have been previously accessed by the user.   |
| Visited Hyperlink Font Family | Sets the font family for hyperlinks that have been previously accessed by the user. |
| Visited Hyperlink Font Weight | Sets the bold format for hyperlinks that have been previously accessed by the user. |
| Visited Hyperlink Font Colour | Sets the font colour for hyperlinks that have been previously accessed by the user. |

When all the changes have been made click the 'update' button.

# **Horizontal Rule Properties**

If you use a Horizontal Rule <hr> in the Payment Page Additional HTML then you can set the properties for the appearance of the line here.

| Horizontal Rule Properties |         |
|----------------------------|---------|
| Horizontal Rule Height     | 5px 💌   |
| Horizontal Rule Width      | 50% 💌   |
| Horizontal Rule Align      | left 💌  |
| Horizontal Rule Color      | #f000c0 |

| Field                  | Description                                                    |
|------------------------|----------------------------------------------------------------|
| Horizontal Rule Height | The height of the line in pixels.                              |
| Horizontal Rule Width  | Set the width of the line as a percentage of the screen width. |
| Horizontal Rule Align  | Set the line alignment left, centre or right.                  |
| Horizontal Rule Colour | Set the colour of the line                                     |
|                        |                                                                |

When all the changes have been made click the 'update' button.

# URL

#### Payment Page URL

The following is your payment page URL. Press the "New Tokens" button and the system will generate new tokens for you. Note: new tokens will become active IMMEDIATELY!

| <b>4</b> | A Preview Page                                                                          |
|----------|-----------------------------------------------------------------------------------------|
|          | Payment Page URL                                                                        |
| URL      | https://www.ipgstage.stgeorge.com.au/StgWeb/servlet/webpay.website.Simple?token1=OP5UQp |
|          | New Tokens                                                                              |

URL page displays the web address of your payment page.

To implement your Hosted Payments Page, copy the BOTTOM URL and create a hyperlink to your payment page with the address.

If your page is being used to process fradulent transactions, you can go to the URL page and select "New Tokens". Pressing this button will generate a new token URL as shown on screen. You will then need to update to your webpage with this new URL. Please note that when you generate New Tokens the new address takes affect immediately.

**Warning!** If you register your webpage with search engines, please ensure that you do NOT include your Hosted Payment Page address. If payment pages are indexed (registered) on search engine it makes it very easy for dishonest people to exploit search engines for credit card fraud.

If you have registered your Hosted Payment Page with a search engine, please go to that engines homepage and deregister the HPP ONLY. It is recommended that your submit the rest of your webpage to search engines, but not the HPP. We have server-side technology in place that will prevent automatic registration of your HPP by Web Spiders or Web Crawlers, but this does not prevent manual registration of these pages. If you have any queries about registering your website on search engines please email ipgsupport@stgeorge.com.au

# Simple Hosted Payments Page

The following section contains information that pertains to the simple functionality of the Hosted Payments Page (HPP).

The SHPP enables merchants to set up a list of items that their customers can choose from, and purchase securely over the internet. Alternatively merchants can have a list of items and their customer manually enters the item(s) they wish to purchase and the total value of the transaction.

# **Payment Page Options**

| 4                                  | 🔊 Preview Page | 🖄 Refresh List         |
|------------------------------------|----------------|------------------------|
|                                    |                | Available Options      |
| Live Client                        |                | true 💌                 |
| Transaction Type                   |                | Purchase 💌             |
| Response URL                       |                |                        |
| Top Logo Image Name                |                | 10000001/top image.jpg |
| Bottom Logo Image Name             |                |                        |
| Email Logo Image Name              |                |                        |
| Email Receipt Address (for Client) |                |                        |
| Accept Email                       |                | false 💌                |
| Accept Invoice Number              |                | true 💌                 |
| Accept Card Holder Name            |                | false 💌                |
| Accept Description                 |                | true 💌                 |
| Description Type                   |                | Text Box 💌             |
| Amount Field Locked                |                | false 💙                |
| Transaction Type / Terminal Type   |                | eCommerce 🗸 🗸          |
| Currency Type                      |                | default 🗸              |
| TimeZone                           |                | Australia/NSW          |
|                                    |                | Save Options           |

| Field Name          | Description                                                                                                    |
|---------------------|----------------------------------------------------------------------------------------------------|
| Description Type    | Use this field only if 'Accept Description' is set to 'True'.<br>Set to <b>'Drop Down Box'</b> and the Items set in the Payment Page<br>Items Area will be displayed.<br>Set to <b>'Text Box'</b> for the customers to type in an Item<br>Description.                                                         |
| Amount Field Locked | Set to <b>'True'</b> then the customers will not be able to change the<br>Transaction Amount that is automatically entered for the Item<br>selected.<br>set to <b>'False'</b> if 'Description Type' is set to 'Drop Down Box',<br>then the customers will be able to enter and change a<br>Transaction Amount. |

# Payment Page Items

The Payment Items area is used to configure a 'drop-down' list of items for the customer to choose from. This field will be displayed in the Payment Details Table area.

Please note: The drop down box only allows customers to select one item at a time. If you want your customers to be able to purchase multiple items please refer to section "Transaction Management", Option B "Multiple Item Purchases".

# Edit Payment Page Items

To enter a new item enter the details below and click the add button. You can edit and delete an existing item by clicking on the corresponding button on the left hand side of the table.

| 4  |          | Dreview Page                          |                       | 🙆 Refresh List  |
|----|----------|---------------------------------------|-----------------------|-----------------|
|    |          |                                       |                       | Available Items |
| 83 | 1 ltem # | Description Text<br>This is a product | Amount Dollars<br>100 | Amount Cents    |
|    |          |                                       |                       | add             |

# Add an Item:

- Type an Item Number. This is used to order the items in the drop-down list.
- 2. Type a Description Text. This is used as the text prompt that will be shown in the drop-down list.
- Type the Amount Dollars & Amount Cents. These are combined as the Item Transaction Amount. See note below.
- 4. Click the 'add' button to add the Item to the list.
- **NOTE:** When the customer selects a Payment Item from the drop-down list the Transaction Amount field will be automatically filled-in with this amount. Also see 'Options' for instructions on locking the Transaction Amount field.

# Edit an Item:

- To edit an Item click the I icon next to the item.
- 2. This window will be displayed......
- 3. Make the required changes to the fields.
- 4. Click the '**update**' button

# Delete an Item

- 1. To delete an Item click the 🙆 icon next to the item.
- 2. A dialog box will be displayed confirming the deletion.
- 3. Click 'OK" to delete the Item click 'Cancel' to retain the Item.

# **Preview the Payment Page**

- 1. When Items have been added, edited or deleted the changes can be viewed on the payment page.
- 2. Click the Spreview Page link.
- 3. A Window containing the current Payment Page setting will be displayed. This is a part of a Payment Page Preview showing the Payment Item list...

| Description         | [Select One ]                       |
|---------------------|-------------------------------------|
| Card Number         | [ Select One ]<br>This is a product |
| Card Expiry (MM/YY) | × ×                                 |

4. Close the Preview window when you have checked the layout and items.

# **Refresh List and Discard Edits**

If you enter Item details but do not want to add them click the BRefresh List icon.

The fields will be cleared.

# Select another Payment Page Option

Click the 🐳 icon to return to the Options page and select another Payment Page area to edit.

# **Payment Page Options**

The Payment Page Options area is used to load graphic images to the payment page and receipts and to set other options that control the operation of the payment page.

| 4                                  | Dreview Page | 🖄 Refresh List        |
|------------------------------------|--------------|-----------------------|
|                                    |              | Available Options     |
| Live Client                        |              | true 💌                |
| Transaction Type                   |              | Purchase 💌            |
| Response URL                       |              |                       |
| Top Logo Image Name                |              | 1000001/top image.jpg |
| Bottom Logo Image Name             |              |                       |
| Email Logo Image Name              |              |                       |
| Email Receipt Address (for Client) |              |                       |
| Accept Email                       |              | false 💌               |
| Accept Invoice Number              |              | true 💌                |
| Accept Card Holder Name            |              | false 💌               |
| Accept Description                 |              | true 💌                |
| Description Type                   |              | Text Box 💌            |
| Amount Field Locked                |              | false 💌               |
| Transaction Type / Terminal Type   |              | eCommerce 💌           |
| Currency Type                      |              | default 💌             |
| TimeZone                           |              | Australia/NSW         |
|                                    |              | Save Options          |

| Field Name              | Description                                                                                                    |
|-------------------------|----------------------------------------------------------------------------------------------------|
| Response URL            | When a value is entered in here your customers will be<br>redirected to the URL specified, at which point you can validate<br>the data posted from the IPG back to your website to ensure the<br>transaction hasn't been tampered with. For more information<br>see page 28.                                                                                    |
| Accept Invoice Number   | When this function is set to false and you are using dynamic<br>functionality, this field is not visible on the payment page. If you<br>are passing the invoice number through to the payments page,<br>and this is set as false, the invoice number will not appear on<br>the payments page, but WILL appear on the receipt and Credit<br>Transaction Reports. |
| Accept Card Holder Name | When this function is set to false, the cardholder name is not<br>visible on either payment page, the receipt or the Credit<br>Transaction Report. This data does not get passed to the<br>payments page.                                                                                                    |
| Accept Description      | When this field is set to false, it will not appear on the payments<br>page. You can post data to the payments page using the<br>description parameter with this set to false. In this case, the<br>description will not appear on the payments page or the receipt,<br>but will appear in the Credit Transaction Report.                                       |

# **Dynamic Hosted Payments Page**

The following section contains information that pertains to the dynamic functionality of the Dynamic Hosted Payments Page (DHPP).

In this release a merchant has the option of using a Dynamic Payment Page. This is a type of Hosted Payment Page called such because it is hosted by St.George and not the merchant.

However, with a Dynamic Payment Page, the merchant can post information into the Payment Page (for example: amount, description, etc.) and also receive information from the Payment Page (for example: response code, transaction reference).

The Dynamic Payment Page is still controlled using options set by the merchant via the Merchant Administration Console; however, the Payment Page will act differently depending upon two factors:

- 1. What information is posted into the Payment Page URL
- 2. The value of the "Response URL" field in the Payment Page Options of the Merchant Administration Console.

# Posting data to the Dynamic Payments Page

The following lists the data that the merchant can post into the Dynamic Payment Page (note: capitalisation is important):

| Field Name                                            | Required | Max Size |
|-------------------------------------------------------|----------|----------|
| customerReference                                     | Yes      | 50       |
| cardHolderName                                        | No       | 50       |
| description                                           | No       | 255      |
| email                                                 | No       | 50       |
| amount (must contain a decimal place:<br>dddddddd.dd) | Yes      | 11       |

Data can be posted to the DPP in any number of ways, from something as simple as a form, to as complex as a shopping cart.

See appendix A for example code.

# Response URL

By entering a value in the "Response URL" field in Payment Page Options in the Merchant Admin Console, you enable the Response URL Action.

The Response URL feature of the Hosted Payments Page will be used primarily for Merchants selling a subscription-type service, or when taking payments for download software.

The Response URL enables a Merchants website to interrogate the result from the IPG to confirm that a transaction was successful. After confirming the validity of the transaction the Merchant could, programatically, perform functions such as adding their customers details to a security database for access to software or restricted areas of a website.

**Using this feature of the HPP will require a web developers expertise.** In addition a dedicated web server is required. Please note that hosted servers or reseller environments are not supported in any way.

Instead of a hosted receipt page being displayed, the user is presented with a redirect page. The message on the page states: Please be patient, your payment has been processed and you will be returned to your merchant's website to complete the checkout process. This message will be displayed for an indeterminate amount of time.

While this message is displayed, the browser is being redirected to the URL specified in "Response URL". Depending upon Internet traffic and the response time of the target URL, the redirect page may flash by, or it may remain displayed for a short time.

| Field Name        | Description                                                                      |  |  |  |  |  |
|-------------------|----------------------------------------------------------------------------------|--|--|--|--|--|
| customerReference | The customerReference posted into the Payment Page.                              |  |  |  |  |  |
| txnreference      | The Webpay Transaction Reference Number which uniquely identifies a transaction. |  |  |  |  |  |
| responseCode      | The response code.                                                               |  |  |  |  |  |
| responseText      | The text corresponding to the response code.                                     |  |  |  |  |  |
| amount            | The amount posted into the Payment Page.                                         |  |  |  |  |  |

The following data is posted to the "Response URL" (note: capitalisation is important):

#### It is the responsibility of the merchant's web site (Response URL) to:

#### 1. Validate the data posted from the Hosted Payment Page

#### 2. Display a receipt page

Because the data being posted from the Hosted Payment Page to the "Response URL" can be modified by a skillful user, it is the responsibility of the merchant's web site to validate the results.

This can be done by posting the data back to the following URL: https://www.ipg.stgeorge.com.au/StgWeb/servlet/webpay.website.utils. PaymentPageResponseVerifier The data that must be posted is:

| Field Name        | Description                                                                      |
|-------------------|----------------------------------------------------------------------------------|
| customerReference | The customerReference posted into the Payment Page.                              |
| txnreference      | The Webpay Transaction Reference Number which uniquely identifies a transaction. |
| responseCode      | The response code.                                                               |
| responseText      | The text corresponding to the response code.                                     |
| amount            | The amount posted into the Payment Page.                                         |
| clientid          | The merchant's client ID.                                                        |

The response to this post will be a blank page; however the HTTP headers will contain two important values: Payment-Verified & Payment-Verification-Message.

Payment-Verified will contain TRUE or FALSE (all caps). True means the data posted is **valid** and has not been tampered with. False means the data posted is **invalid** and the transaction is fraudulent or incorrect. When False, the Payment-Verification-Message will contain the reason why the validation failed. Payment-Verification-Message will contain one of the following messages:

- "Supplied clientid Not Configured for Hosted Payments"
- "Supplied Amount does not match Amount recorded in Database"
- "Supplied Response Code does not match Response Code recorded in Database"
- "Transaction Not Found"
- "RETRY"

If the Payment-Verification-Message contains "RETRY", an error has been encountered and the merchant should retry the validation.

When a "Response URL" is specified, Webpay does not produce a hosted receipt page. It is the responsibility of the merchant's website, after validation, to provide the details and results of the transaction to the user in the form of a receipt.

When the IPG posts to the "Response URL", it is up to the merchant whether the IPG uses a secure connection or not. If the merchant enters a URL starting with <http://.../> http://..., the connection will not be secure. If the merchant enters a URL starting with <https://.../> https://.../> https://..., the connection will be secured by using Secure Sockets Layer (SSL). It is recommended that a merchant use SSL.

Likewise, when the merchant's website posts back to the IPG's PaymentPageResponseVerifier, the application used by the merchant must be able to initiate an SSL connection to the IPG. The certificate used by the IPG website must be signed by a trusted CA associated with the merchant's environment (ie. Java, PHP, ASP, etc). Otherwise, the post to the IPG will fail with an SSL error.

See appendix B for sample code of a java servlet that calls the PaymentPageResponseVerifier

# Additional usage instructions

# Transaction Management

In order to be able to reconcile your orders and customer details with the Merchant Admin Console Transaction Reports, we recommend you follow one of the processes below:

#### **OPTION A**

# This option applies if you set "Description Type" to "Drop Down List" in the Payment Page Options (single item purchase only).

- 1. Collect customer contact details / shipment details on your website.
- 2. Generate a unique invoice number on your website.
- 3. Database the contact / shipment details together with the invoice number.
- 4. Advise your customer of invoice number and that they will need to remember it in order to manually enter it into the payments page. (An enhancement to the system allowing merchants to pass invoice number and amount into the page is currently being developed).
- 5. Send the customer to the Simple Payments Page. (Put a hyperlink on your website, eg. "Pay now").
- 6. Add some additional HTML to the SPP advising your customer to enter the invoice number. ("Payment Page Options"  $\rightarrow$  "Additional HTML")
- 7. In the Merchant Admin Console Credit Card Transaction Report, each transaction will show the invoice number in the "ClientRef" column and the purchased item in the "Comment" column. This allows you to see what the transaction was for and to look up the customer's details in your database using the invoice number.

**Please note:** If you do not want the customer to manually enter an invoice number, you can collect and database the first 4 and the last 4 digits of the credit card on your website as this information will show in the credit card transaction report.

| Txn. Date         | Txn.<br>Type | Txn. Ref        | Card Card No       | Expiry    | Resp.<br>Code | Resp. Text   | Amount | Currency | ClientRe | Comment     | Terminal | Clienti        |
|-------------------|--------------|-----------------|--------------------|-----------|---------------|--------------|--------|----------|----------|-------------|----------|----------------|
| 21012004 18:08:48 | PURCHASE 22  | 230000000332980 | Visa 4564XXXXXXXXX | 564 04/05 | 31            | CARD INVALID | \$1.00 | AUD      | 1        | Product One | Anternet | 100000C<br>Net |

#### **OPTION B**

# This option applies if you set "Description Type" to "Text Box" in the Payment Page Options (multiple items purchase).

- 1. Collect customer contact details / shipment details on your website.
- 2. Generate a unique invoice number on your website.
- 3. Database the contact / shipment details together with the invoice number.
- 4. Advise your customer of invoice number and total amount and that they will need to remember these details in order to manually enter them into the payments page. (An enhancement to the system allowing merchants to pass invoice number and amount into the page is currently being developed).
- 5. Send the customer to the Hosted Payments Page. (Put a hyperlink on your website, eg. "Pay now").
- 6. Add some additional HTML to the HPP advising your customer to enter the invoice number, amount and description ("Payment Page Options" → "Additional HTML").
- 7. In the Merchant Admin Console Credit Card Transaction Report, each transaction will show the invoice number in the "ClientRef" column and the value of the "Description" field in the "Comment" column. This allows you to see what the transaction was for and to look up the customer's details in your database using the invoice number.

# **OPTION C**

#### This option applies if you are using the Dynamic Payment Page

- 1. Collect customer contact details / shipment details on your website.
- 2. Generate a unique invoice number on your website.
- 3. Pass the invoice number and total amount to the payment page, while redirecting the client to the page
- 4. Database the contact / shipment details together with the invoice number.
- 5. In the Merchant Admin Console Credit Card Transaction Report, each transaction will show the invoice number in the "ClientRef" column and the value of the "Description" field in the "Comment" column. This allows you to see what the transaction was for and to look up the customer's details in your database using the invoice number.

# Email Receipts

Each time a customer submits a transaction, a receipt will be sent to your email address (specified in the Admin Console) and to the customer.

There are circumstances in which you or your customer will not receive an email for a transaction:

- 1. The email address cannot be reached because:
  - There is an error in the email address,
  - There is a problem with the mail provider/ISP,
  - The mailbox is full
- 2. If there is a mail server outage, delivery of email receipts can be delayed or (worst case) email receipts might be lost.

We therefore advise not to solely rely on the email receipts to reconcile sales. The process described in section "Transaction Management" is more reliable.

#### Commercial in Confidence Making changes to the default fields

You can change the labels and the positioning of some of the fields in the HPP. First you need to disable the original fields in the "Payment Page Options", eg. set "Accept Email" to "False". Then add some new HTML (payment page top) which contains the new fields/labels. Make sure that the field "name" attribute stays the same.

The sample below replaces the 3 fields "description", "invoice number" and "email address" with new ones:

```
<!-- DESCRIPTION -->
      <b>Description</b>
      <input onFocus="lockDescriptionField();" maxlength="80" size="90"
              name="description_text" class="form" STYLE="font-size: 10pt;
              color: #000000; background-color : #eeeeee;">
        <!--EMAII ADDRESS -->
      <b>Email Address</b><i>(for receipt)</i>
        <input onFocus="lockEmailField();" maxlength="50" size="40" name="email" class="form"
         STYLE="font-size: 10pt; color:#000000; background-color : #eeeeee;">
        <!-- INVOICE NUMBER -->
      <b>Reference Number</b>
        <input onFocus="lockInvoiceField();" maxlength="15" size="20" name="InvoiceNumber"
         class="form" STYLE="font-size: 10pt; color: #000000; background-color : #eeeeee;">
```

# American Express & Diners cards

To be able to process Amex/Diners cards, you need to do the following:

1. Contact Amex/Diners and apply for a Merchant ID on their systems.

Amex 1300 363 614 Diners 1300 360 560

- 2. Once Amex/Diners have set you up, their cards can be processed by our gateway.
- 3. Email your Amex/Diners ID to ebssupp@banksa.com.au for our records.
- 4. Contact the St.George Bank Helpdesk on 1300 650 977 to enable the card logo on the Payments Page.

# **Hosted Payment Page Response Codes**

The complete list of response codes is now available at https://www.ipg.stgeorge.com.au/download.asp

# Appendix A – Sample Code

```
<html>
<head>
<title>Sample HPP POST</title>
<script TYPE="text/javascript" LANGUAGE="JavaScript">
function validate(form) {
      if ((form.customerReference.value == ")|(form.amount.value == ")){
              alert("Please enter required fields");
      }else{
             form.submit();
      }
}
</script>
</head>
<body>
<div align="center">
<h1>Sample HPP POST</h1><br/>
<form NAME="test_code" METHOD="POST" ACTION="INSERT PAYMENT PAGE URL">
<b>Customer Reference: *</b>
       <input TYPE="text" NAME="customerReference" MAXLENGTH="50" SIZE="25" />
<input TYPE="text" NAME="cardHolderName" MAXLENGTH="50" SIZE="25" />
d><b>Description:</b>
       <input TYPE="text" NAME="description" MAXLENGTH="255" SIZE="25" />
E-mail Address:</b>
       <input TYPE="text" NAME="email" MAXLENGTH="50" SIZE="25" />
<input TYPE="text" NAME="amount" MAXLENGTH="11" SIZE="11" />
* Required Field
<input TYPE="button" VALUE="Continue" ONCLICK="validate(this.form)">
</form>
</div>
</body>
</html>
```

#### Appendix B – Sample Java Servlet

The following is a sample Java servlet to call the PaymentPageResponseVerifier:

import javax.servlet.ServletException; import javax.servlet.http.HttpServlet; import javax.servlet.http.HttpServletRequest; import javax.servlet.http.HttpServletResponse; import java.io.\*; import java.net.\*;

}

public class TestResponseVerifier extends HttpServlet {

```
public void doService(HttpServletRequest reg, HttpServletResponse res) {
    try {
         PrintWriter out = new BrowserWriter(reg, output);
         out.println("<h1>==== Test Response Verifier =====</h1>");
         out.println("<h2>PARAMETERS POSTED IN:</h2>");
         out.println("<b>customerReference = </b>[" + req.getParameter("customerReference") + "]");
         out.println("<br>");
         out.println("<b>txnreference = </b>[" + req.getParameter("txnreference") + "]");
         out.println("<br>");
         out.println("<b>responseCode = </b>[" + req.getParameter("responseCode") + "]");
         out.println("<br>");
         out.println("<b>responseText = </b>[" + req.getParameter("responseText") + "]");
         out.println("<br>");
         out.println("<b>amount = </b>[" + req.getParameter("amount") + "]");
         out.println("<br>");
         out.println("<h2>CALLING PaymentPageResponseVerifier:</h2>");
         URL url =
             new URL
             ("https://www.ipg.stgeorge.com.au/StgWeb/servlet/webpay.website.utils.PaymentPageResponseVerifier");
         URLConnection connection = url.openConnection();
         connection.setDoOutput(true);
         PrintWriter out1 = new PrintWriter(connection.getOutputStream());
         out1.print("customerReference=" + req.getParameter("customerReference"));
         out1.print("&");
         out1.print("txnreference=" + req.getParameter("txnreference"));
         out1.print("&");
         out1.print("responseCode=" + req.getParameter("responseCode"));
         out1.print("&");
         out1.print("responseText=" + req.getParameter("responseText"));
         out1.print("&");
         out1.print("amount=" + reg.getParameter("amount"));
         out1.print("&");
         out1.print("clientid=" + req.getParameter("clientid"));
         out1.close();
         connection.getInputStream();
         out.println("<b>Payment-Verified = </b>[" +
              connection.getHeaderField("Payment-Verified") + "]");
         out.println("<br>");
         if (!connection.getHeaderField("Payment-Verified").equals("TRUE"))
             out.println("<b>Payment-Verification-Message = </b>[" +
                  connection.getHeaderField("Payment-Verification-Message") + "]");
         out.close();
    }
    catch (Exception e) {
         handleError(e);
    }
}
```

# Appendix C – Simple vs Dynamic

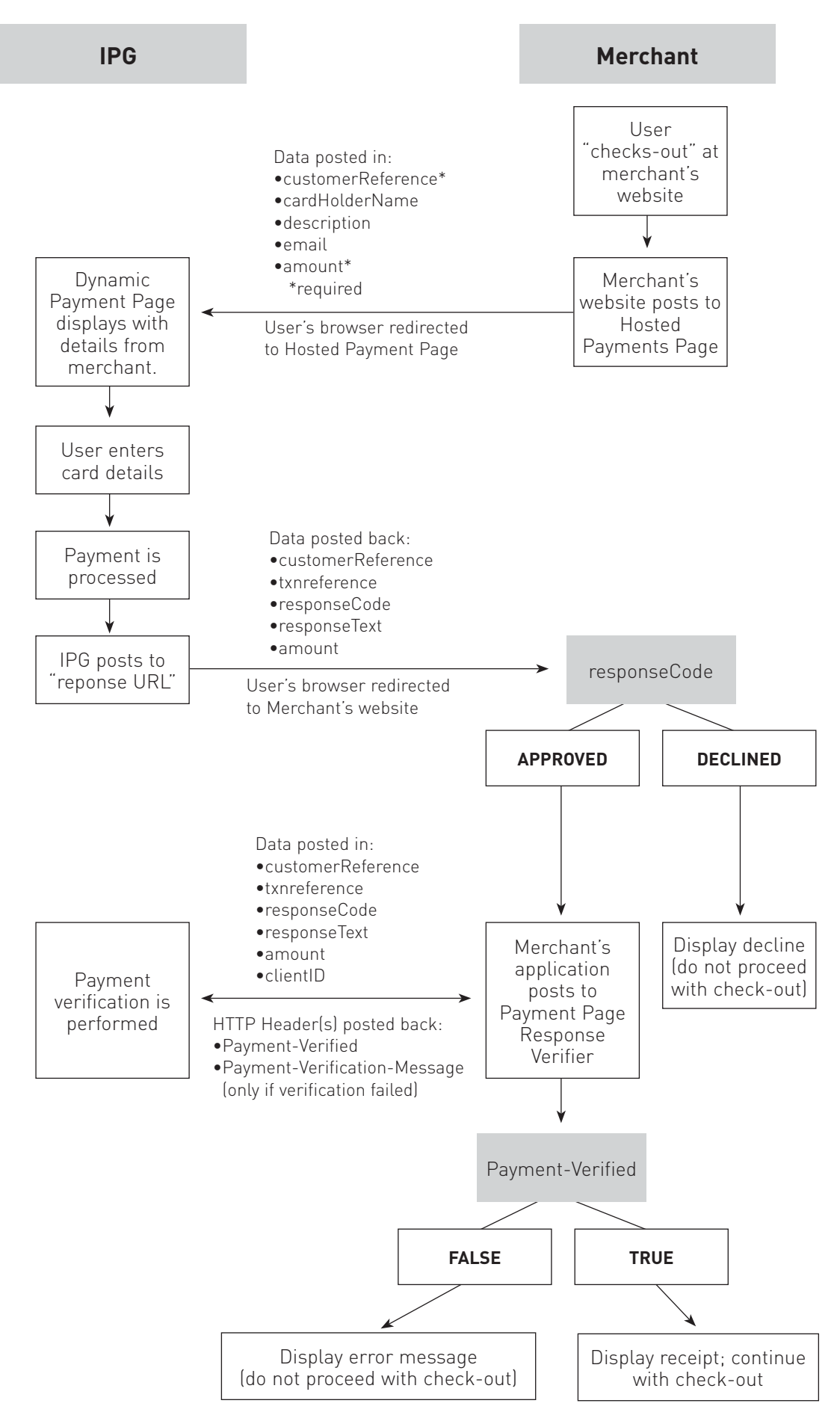

St.George Internet Payment Gateway - Hosted Payments Page User Guide